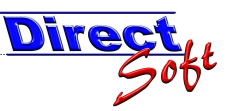

### Jahreswechsel durchführen

## 1. Einleitung

Ein Jahreswechsel in DirectCASH durchzuführen ist mit wenig Aufwand durchzuführen. Nebst den möglichen Auswertungen, welche erstellt werden können, muss lediglich die Jahreszahl in der Belegnummer angepasst werden.

#### 2. Belegnummern anpassen

Um diese Anpassung durchzuführen, Öffnen Sie bitte in den Stammdaten die Maske "Kassa Suche":

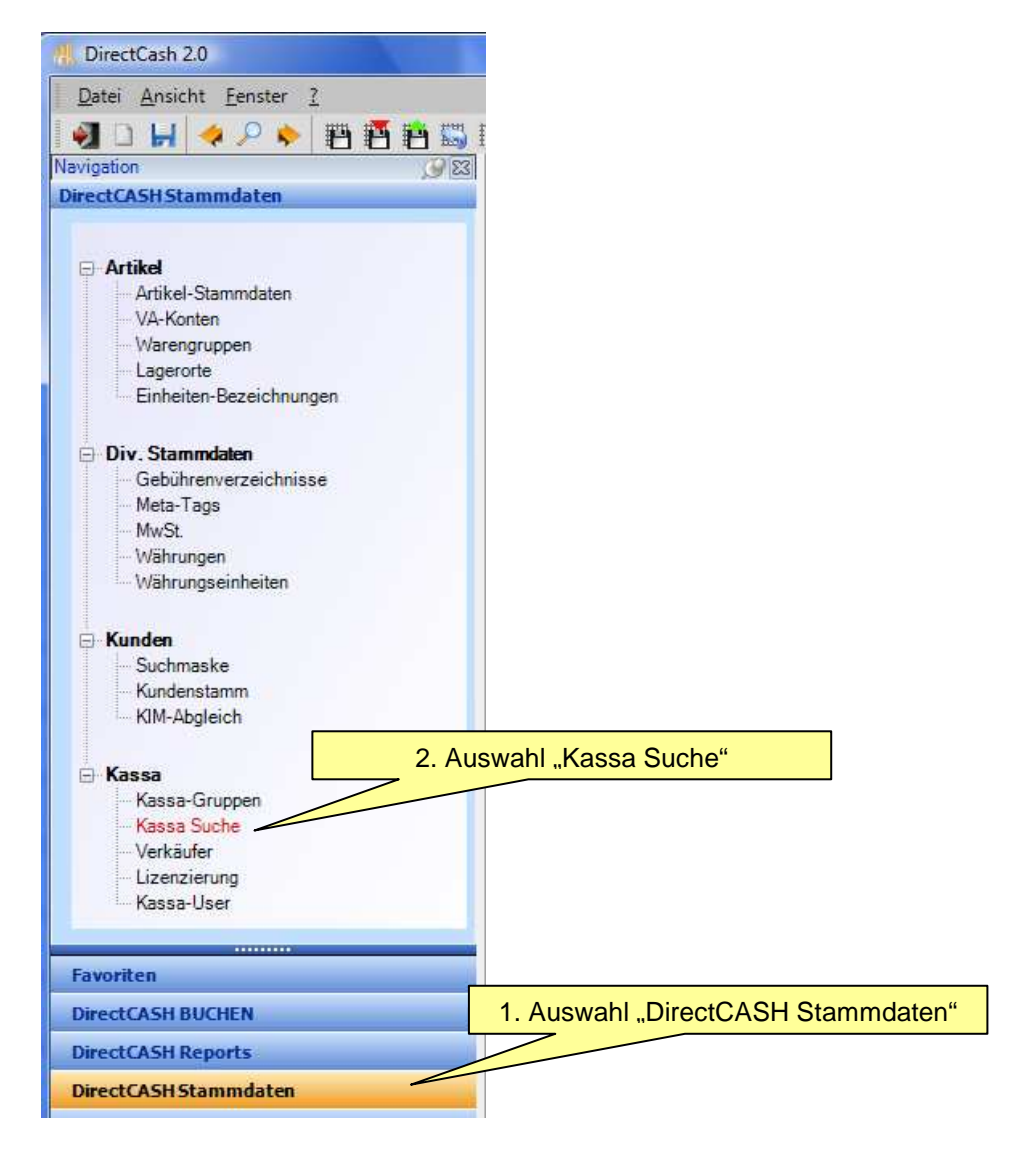

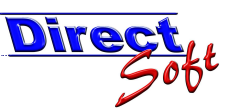

In der nun öffnenden Übersicht aller angelegten Kassen wählen Sie bitte nun die gewünschte mit einem Doppelklick aus:

| 🖳 KASSA Suchmaske                                                                    |               |                |             |
|--------------------------------------------------------------------------------------|---------------|----------------|-------------|
| DirectCASH - Kassa Administrator                                                     | _             | _              |             |
| directBASE to all up to a                                                            |               |                |             |
| Suche 1. Auswahl der Kassagrup                                                       | pe            |                |             |
| Kassagruppe Bürgerservice                                                            |               | ·              | Suchen      |
| Platzieren Sie hier eine Spalte, um nach ihr zu gruppieren                           | 2. Übersic    | ht aktualisier | ren         |
| Kassagruppe 🔢 Kassa 🔢 Standardkunde 🔢 Beleg Prefix 🔢 Beleg Suffix                    | Tresor Prefix | Tresor Suffix  | 📓 Auszahlur |
| C     E     Birgerservice     Kassa Birgerservice     Kassa-Kunde     BSK-     -2009 |               |                | BSA-        |
| 3. Doppelklick auf die<br>gewünschte Kassa                                           |               |                |             |
| l · m                                                                                |               |                | ۴           |

In dieser Maske werden die Stammdaten der gewählten Kassa eingestellt, unter anderem auch die Belegnummern, welche aus drei Teilen besteht:

einem Prefix (frei definierbarer Text)

einer fortlaufenden Nummer (automatisch vom System vergeben) sowie einem Suffix (frei definierbarer Text).

Wird in einem Prefix oder Suffix die Jahreszahl verwendet, so muss diese angepasst werden:

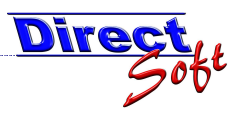

| Kassagruppe<br>Kassagruppe Bürgers<br>Bezeichnung<br>Kassa-Name Kassa B | ervice<br>Bürgerservice                    |                | Belegnummer<br>Beleg Prefix<br>Beleg Suffix | rn<br>BSK-<br>-2009 | ]                   |
|-------------------------------------------------------------------------|--------------------------------------------|----------------|---------------------------------------------|---------------------|---------------------|
| Kassagruppe Bürgers<br>Bezeichnung<br>Kassa-Name Kassa B                | ervice<br>Bürgerservice                    |                | Beleg Prefix<br>Beleg Suffix                | BSK-<br>-2009       |                     |
| Bezeichnung<br>(assa-Name Kassa B                                       | 3ürgerservice                              |                | Beleg Suffix                                | -2009               |                     |
| Bezeichnung<br>(assa-Name Kassa I<br>itandard-Kunde Kassa-              | 3ürgerservice                              |                | 202 - 12 M                                  |                     |                     |
| Kassa-Name Kassa Kassa Kassa-                                           | Bürgerservice                              |                | Terrer Destine                              |                     |                     |
| Standard-Kunde Kassa-                                                   |                                            |                | Tresor Pretix                               |                     | Jahreszahl anpassen |
| and rando rando                                                         | Kunde                                      | Q              | Tresor Suffix                               |                     |                     |
| Seneben-Betran 🔽 auto                                                   | om ausfüllen                               |                | Auszahlung Prefix                           | BSA-                |                     |
| ingeben benag 🔄 ann                                                     |                                            |                | Auszahlung Suffix                           | -2009 🔪             |                     |
| Feldauswahl                                                             |                                            |                |                                             | <b>[</b>            |                     |
| Beleg Stammdaten 🛛 📝                                                    | aktiviert 🛛 🔽 sichtba                      | ar             | Einzahlung Prefix                           | BSE-                | Jahreszahl anpassen |
| Beleg Rabatt                                                            | aktiviert 📃 sichtba                        | ar             | Einzahlung Suffix                           | -2009               |                     |
| Kunde Zusatztext 🛛 🔽                                                    | aktiviert 🔽 sichtba                        | ar             | Bemerkunger                                 |                     | Jahreszahl annassen |
| lunde Bemerkungen 🛛 🕅                                                   | aktiviert 🔽 sichtba                        | ar             |                                             | 2                   |                     |
| Artikel Zusatztext 🛛 🔽                                                  | aktiviert 🔽 sichtba                        | ar             |                                             |                     |                     |
| agerort 🔽                                                               | aktiviert 🛛 💟 sichtba                      | ar             |                                             |                     |                     |
|                                                                         | 1991 (F 1991)                              | ar             |                                             |                     | 133                 |
| Preis 🔽                                                                 | aktiviert 🗹 sichtba                        |                |                                             |                     |                     |
| tikel Zusatztext 📝<br>agerort 📝                                         | aktiviert 💟 sichtba<br>aktiviert 💟 sichtba | ar<br>ar<br>ar |                                             |                     |                     |

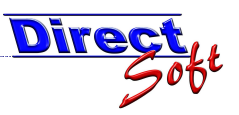

## 3. Auswertungen erstellen

Für verschiedenste Auswertungen über das abgelaufene Jahr steht die Maske "Intervall Reports" zur Verfügung.

Um diese Auswertungen zu erstellen, sind einmalig kleine Vorarbeiten notwendig, welche in den Folgejahren entfallen.

| 🖳 Intervall-Reports erstellen                                                                                                    |                                                                                                    |                                                                     |
|----------------------------------------------------------------------------------------------------|----------------------------------------------------------------------------------------------------|---------------------------------------------------------------------|
| DirectCash - Intervall-Re                                                                                                    | enorts erstellen                                                                                                    |                                                                     |
| 1. Die Auswertunge<br>werden. Wählen Sie                                                                                                    | en können über alle Kassen und/oder über eine einzelne Ka                                                                                                    | assa erstellt                                                       |
| Kassagruppe:                                                                                                    | Kassa: 2. Eine Exportant                                                                                                    | muss erstellt werden, in                                            |
| Bürgerservice                                                                                                    | ALLE > "Jahresabschluß"                                                                                                    | gewählt.                                                            |
| 1. Archivart WÄHLEN<br>Exportart: Jahresabschluß                                                                                                    | 3. Vergeben Sie hier<br>als Titel das aktuelle                                                                                                    | Umbenennen Löschen                                                  |
| 2. Archiv ERSTELLEN<br>Titel: 2008                                                                                                    | Alle Buchungen seit dem letzten Export bis zun 31.12.2008 berücksichtige                                                                                                    | n. Neues ARCHIV erstellen                                           |
| 3. ARCHIV wählen                                                                                                    | 4. Wählen Sie den 31.12. des gewünschten Ja           3.00 2008         31.12.2007         2.391.00         11.01.2009           1.00 2006         31.12.2006         36.00         11.01.2009                                                                  | hres<br>Erstellen Sie das Archiv                                    |
| 4. Berichte DRUCKEN     Summenbericht     Journal alle Buchungen     Journal Einnahme-Buchungen     Journal Kassabuchungen     Umsätze VA-Konten (nur Kassi     Umsätze VA-Konten (nur bar) | Summenbericht (f. Buchhaltung *)<br>Summenbericht (f. Buchhaltung *)<br>Gebührenverzeichnis<br>Nun stehen Ihnen eine Vielzahl<br>an Auswertungen für dieses Jahr<br>zur Verfügung.<br>Umsätze nach Artikel<br>Micht an BH exportiert                            | (nur Bar)<br>(nur unbar)<br>a<br>e Buchungen *)                     |
| Umsätze VA-Konten<br>*) Berichte f. Buchhaltung: In den<br>welche gem. VA-Konto nicht expo<br>ausgegeben werden. Alle Berichte drucken                                                      | Umsätze nach Zahlungsarten Stammdaten kann beim VA-Konto der Checker "Export" gesetzt werden. Bei diesen Berichten we<br>ortiert werden dürfen. Eine Auflistung der ausgenommenen Buchungen kann mit dem Report "Nich<br>Einstellungen speichern Archiv löschen | rden alle Buchungen ausgenommen,<br>ht an BH exportierte Buchungen* |

ACHTUNG! Wenn Sie diese Auswertung das erste mal erstellen, muss abgeklärt werden, ob bereits Buchungen aus Vorjahren vorhanden sind. Ist diese der Fall, so muss zuerst für jedes vorhandene Jahr ein Abschluss bis zum 31.12. dieses Jahres erstellt werden. Gehen Sie dazu wie oben beschrieben vor, wählen jedoch jeweils das zu bearbeitende Jahr.

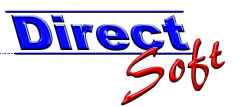

# **Hinweis:** Der Titel kann für jedes Jahr automatisch generiert werden. Klicken Sie dazu auf die Taste und geben Sie dort den Text <Jahr> ein.

| Ein Titel für ein Archiv kann automatisch<br>generiert werden. Geben Sie hier die                                                                                                    | OK      |
|----------------------------------------------------------------------------------------------------|---------|
| gewünschte Vorlage ein.<br>Sie können zusätzlich zu Ihrem gewünschten<br>Text vordefinierte Platzhalter verwenden:                                                                                                    | Abbrech |
| <datum> Aktuelles Datum<br/><tag> Aktueller Tag<br/><monat> Aktueller Monat<br/><monatsname> Aktueller Monat<br/>ausgeschrieben<br/><jahr> Aktuelles Jahr<br/><kw> Kalenderwoche</kw></jahr></monatsname></monat></tag></datum> |         |
| <jahr></jahr>                                                                                                    | - III   |

| Тірр: | Die Auswertungen enthalten naturgemaß sehr viele Daten. Wenn Sie<br>diese filtern möchten, steht Ihnen die Funktion "PrePrint-Selection" zur<br>Verfügung.<br>Öffnen Sie dazu einen Bericht in der Vorschau, die entsprechende<br>Schaltfläche befindet sich dort unten links. |  |  |  |
|-------|----------------------------------------------------------------------------------------------------|--|--|--|
|       | Pre-Print Selection                                                                                                    |  |  |  |
|       | Zu diesem Thema stehe eine eigene Dokumentation zur Verfügung,<br>welche wir an dieser Stelle empfehlen dürfen:<br>http://www.directsoft.at/download/directCASH/PrePrint_Selection.pdf                                                                                         |  |  |  |